# IX Troféu Servidor Desigue TUTORIAL DO SISTEMA DE VOTAÇÃO

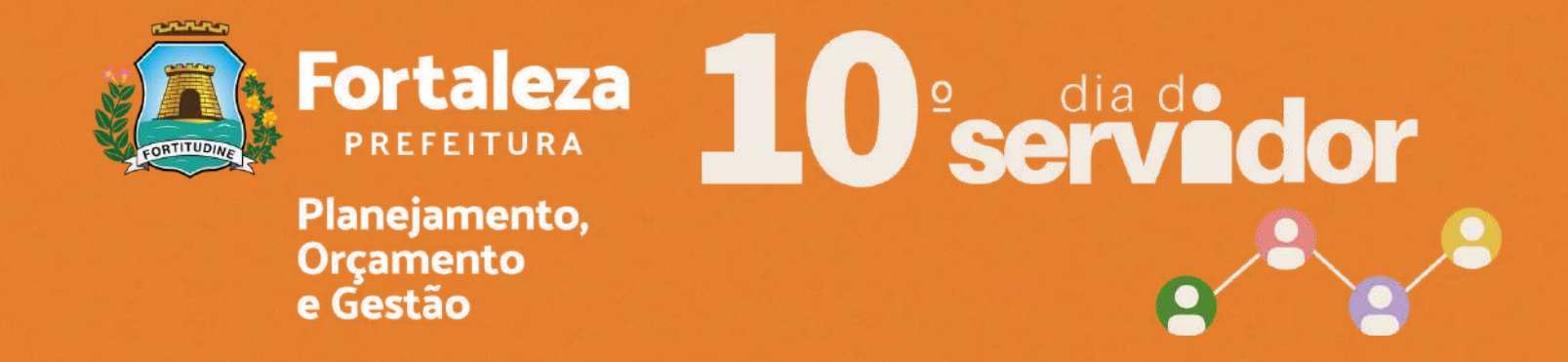

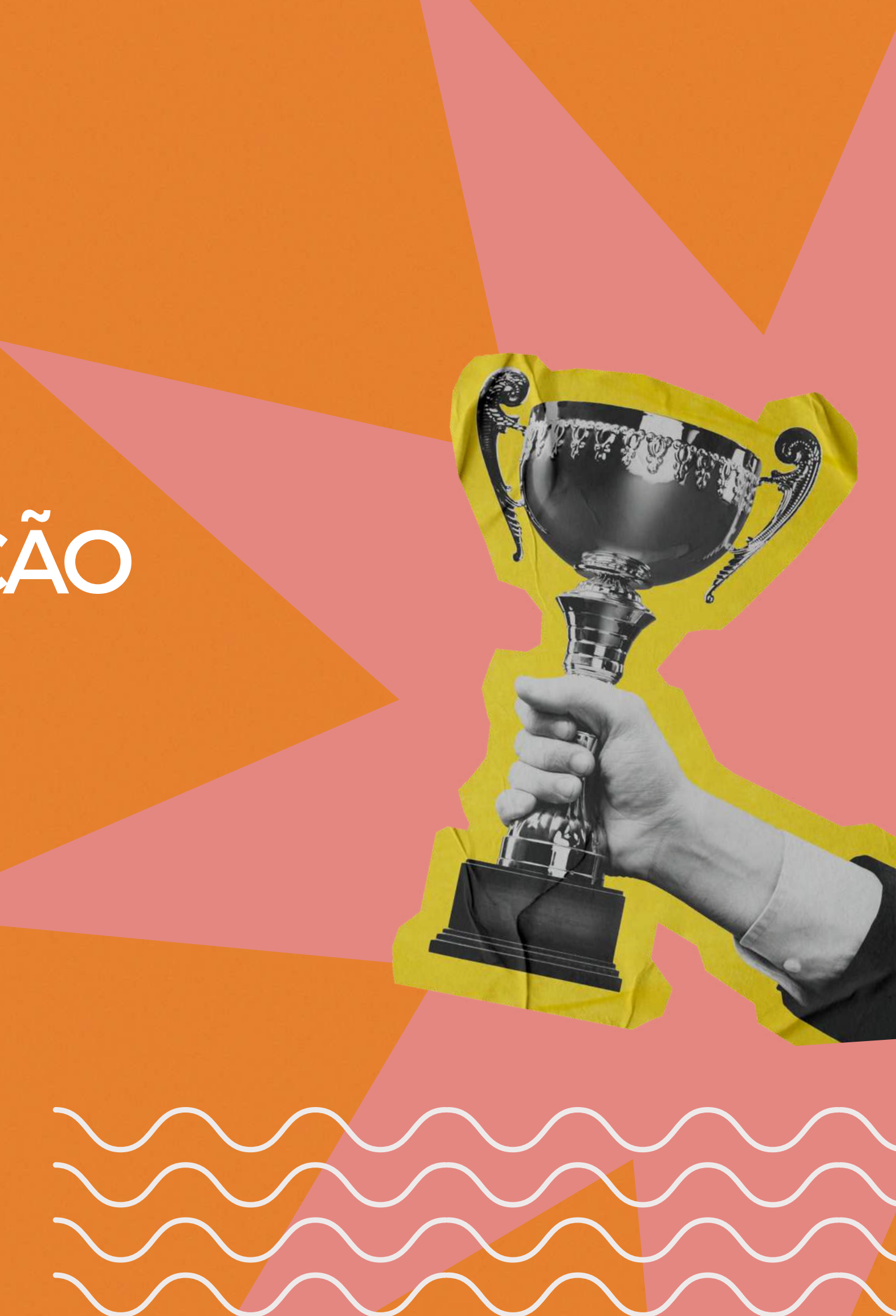

### **ACESSE: https://votacao.sepog.fortaleza.ce.gov.br/** CLIQUE EM "IX TROFÉU SERVIDOR DESTAQUE SEPOG"

entos

| ~~~~~~ | EVENTO                      |             |
|--------|-----------------------------|-------------|
|        | IX Troféu Servidor Destaque |             |
| ~~~~~  |                             |             |
|        |                             | COTEC/SEPOG |
|        |                             |             |
|        |                             |             |
|        |                             |             |
|        |                             |             |
|        |                             |             |

IDENTIFICAÇÃO

Sim

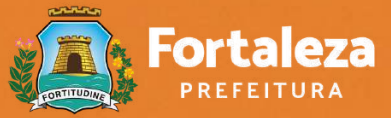

Planejamento, Orcamento e Gestão

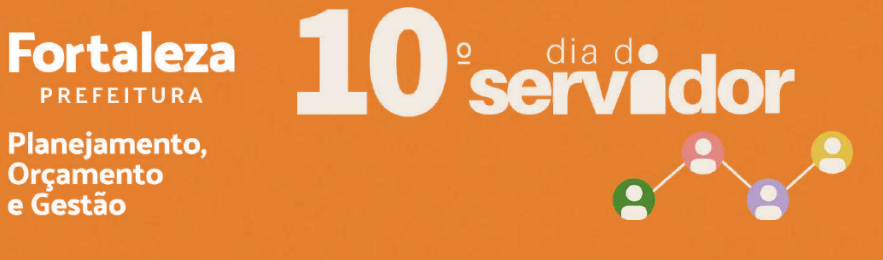

#### IDENTIFIQUE-SE: Coloque, no campo, o número do seu CPF e digite o captcha.

| EO | Servidores | Eventos |                              |
|----|------------|---------|------------------------------|
| j. |            |         |                              |
| 52 |            |         | Identifique-se!              |
| 82 |            |         | Identificação do Colaborador |
| 82 |            |         | Digite somente números.      |
| 82 |            |         |                              |
|    |            |         | halen                        |
| 82 |            |         | Digite captcha aqui.         |
| 82 |            |         | Entrar                       |
| 82 |            |         |                              |
| 20 |            |         | COTEC/SEPOG                  |
| 5. |            |         |                              |

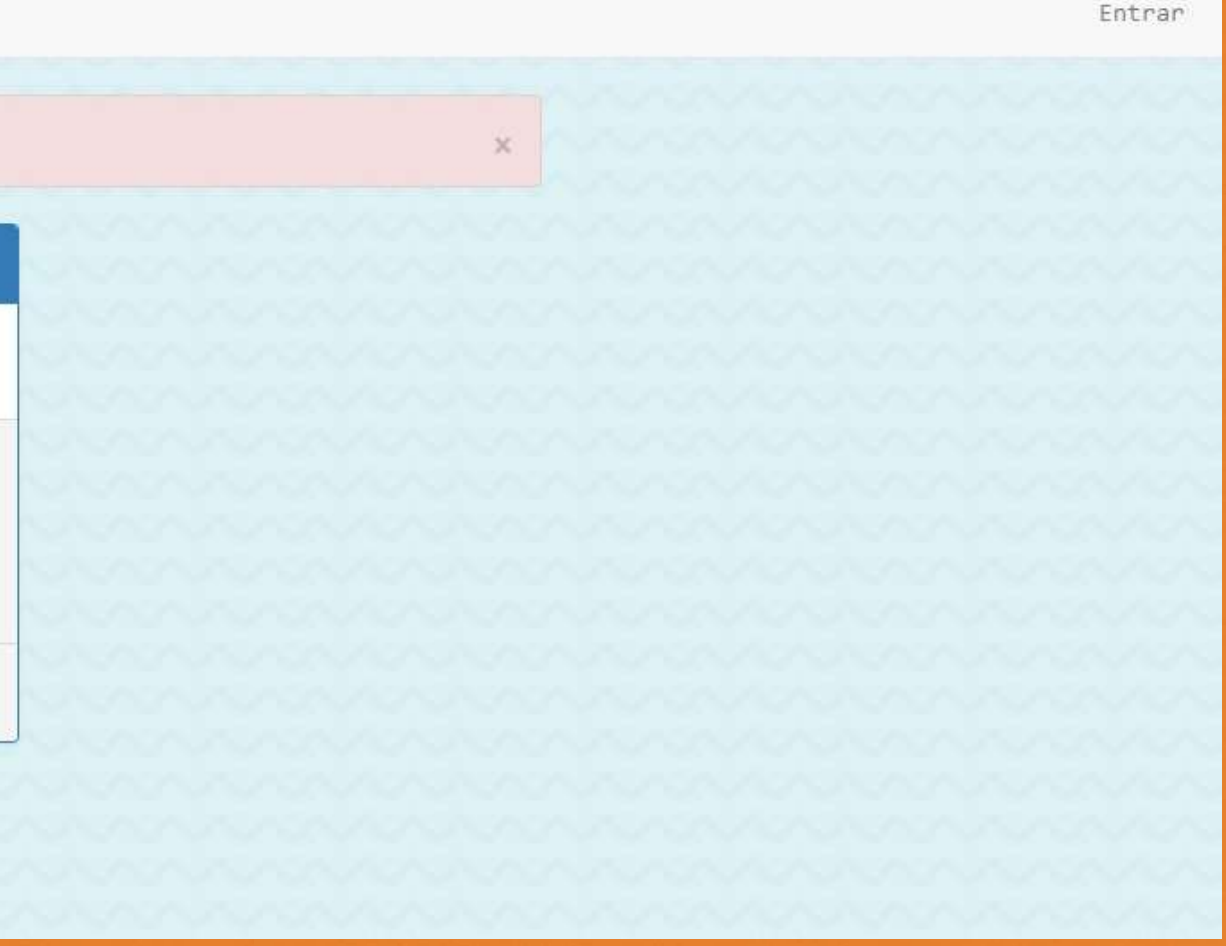

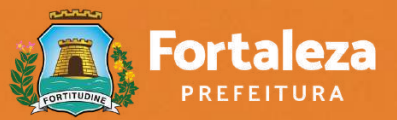

Planejamento, Orçamento e Gestão

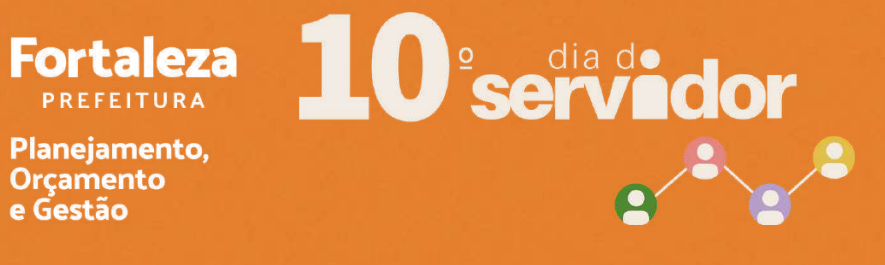

#### FAÇA SEU CADASTRO! Preencha os campos com o seu nome completo. Após a realização do seu cadastro, clicar em "CRIAR".

| 🗐 Servidores Eventos                   |                                             |             |
|----------------------------------------|---------------------------------------------|-------------|
|                                        | Para votar é necessário realizar o cadastro |             |
|                                        | Cadastrar Colaborador                       |             |
| 11111111111111111111111111111111111111 | * CPF                                       |             |
|                                        | 000000000                                   |             |
|                                        | * Nome                                      |             |
|                                        | DIGITE SEU NOME COMPLETO                    |             |
|                                        | Criar Voltar                                |             |
|                                        |                                             | COTEC/SEPOG |
|                                        |                                             |             |
|                                        |                                             |             |
|                                        |                                             |             |

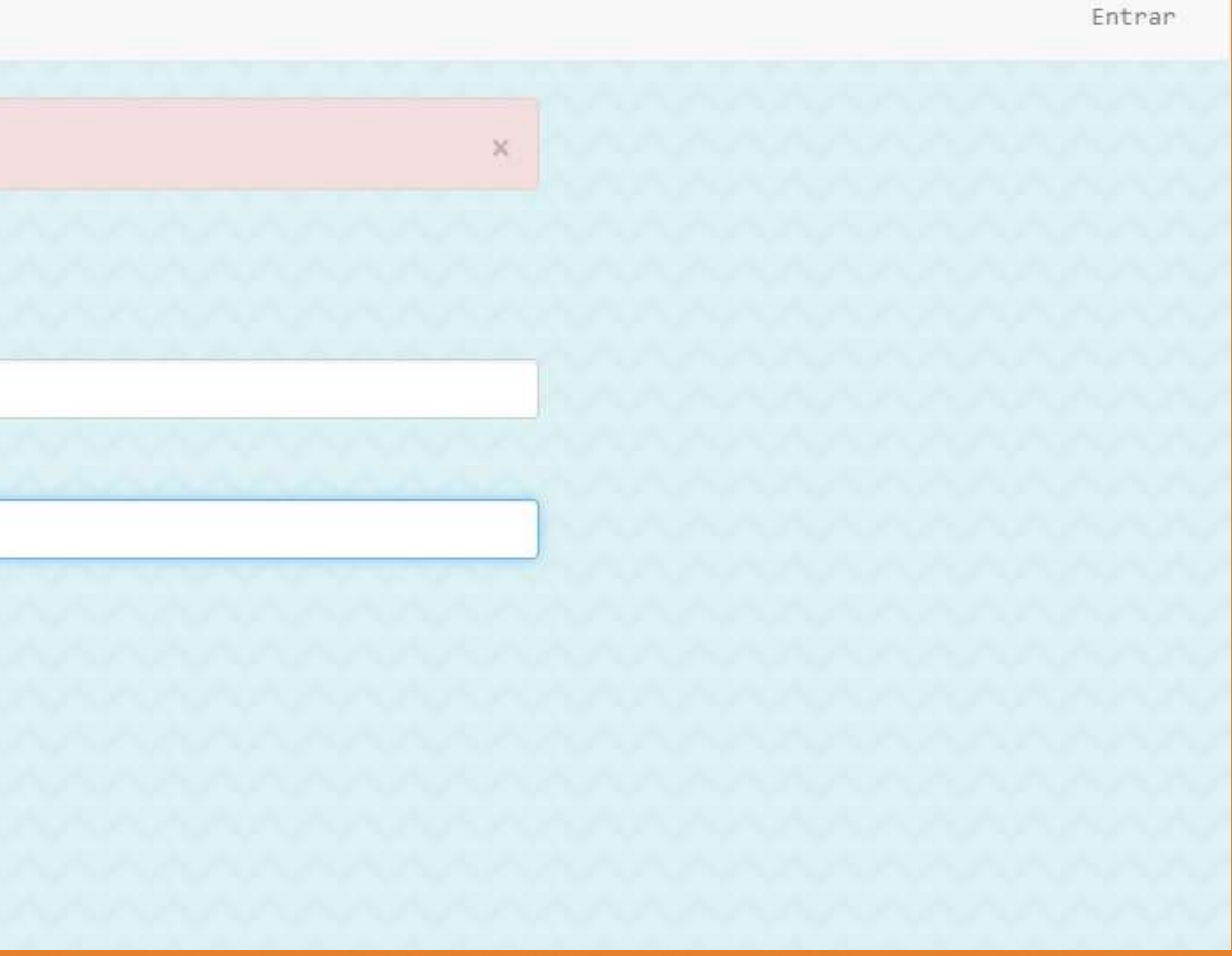

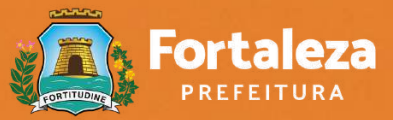

Planejamento, e Gestão

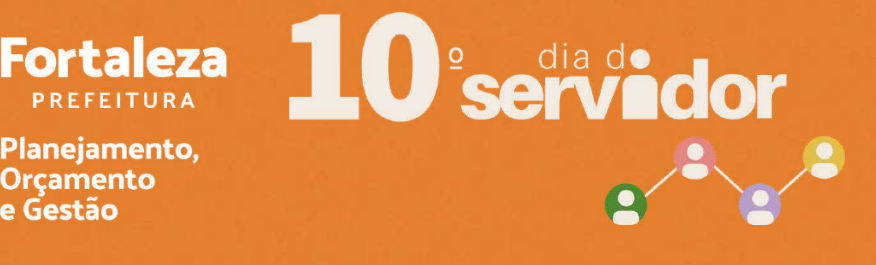

### APÓS O SEU CADASTRO, VOCÊ PODE VOTAR. Clique em "IX TROFÉU SERVIDOR DESTAQUE SEPOG".

| dores | Eventos |                                            |         |
|-------|---------|--------------------------------------------|---------|
|       |         | Colaborador cadastrado e pronto para votar |         |
|       |         | EVENTO                                     | IDEN    |
| 22    |         | IX Troféu Servidor Destaque                | Sim     |
|       |         | COTE                                       | C/SEPOG |
|       |         |                                            |         |
|       |         |                                            |         |
|       |         |                                            |         |

Relatóri

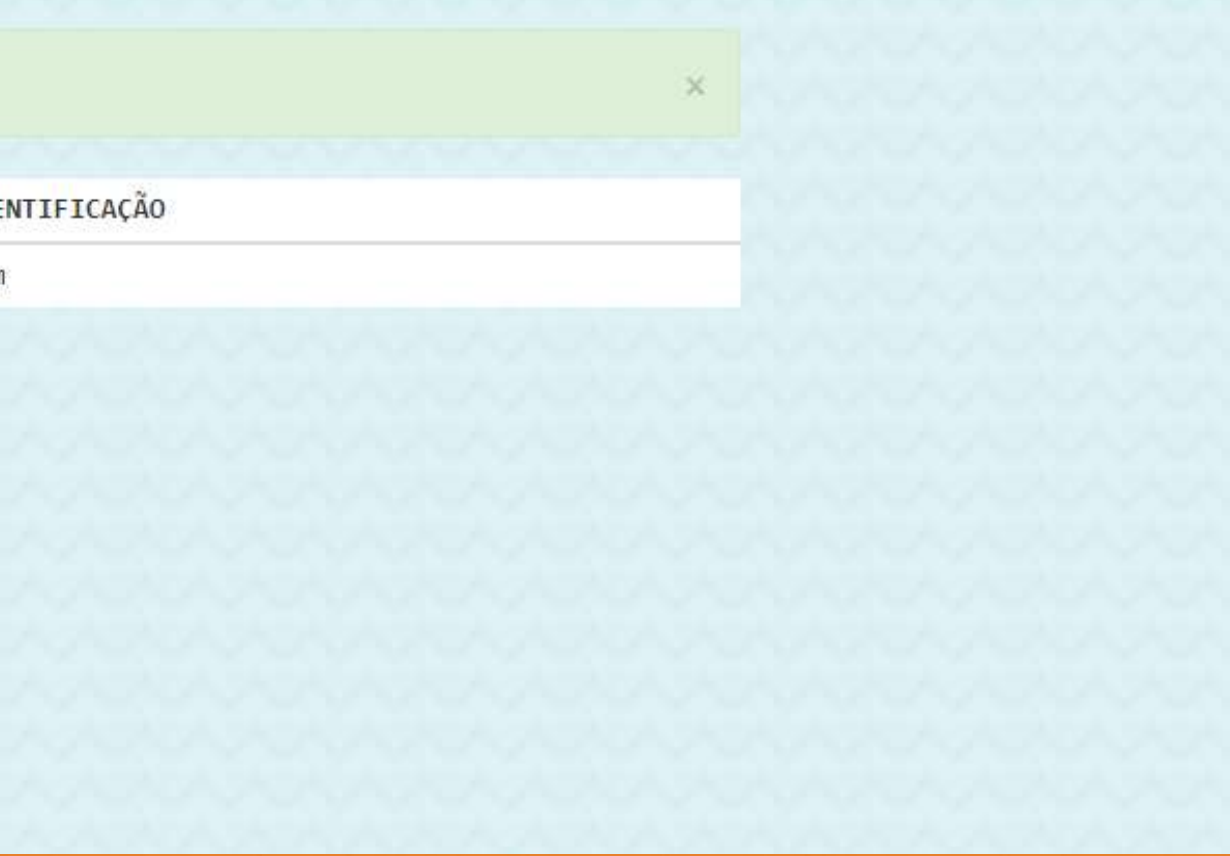

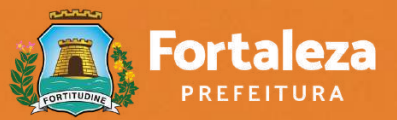

Planejamento, Orcamento e Gestão

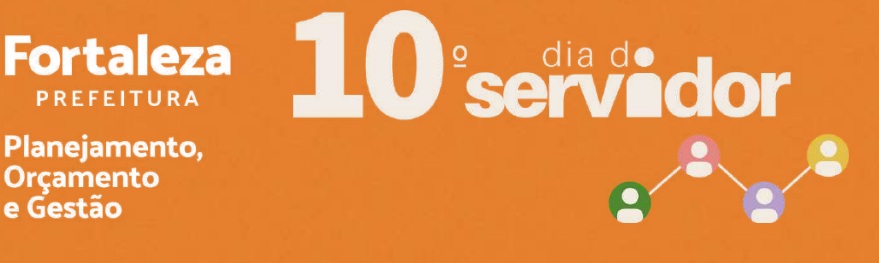

#### IDENTIFIQUE-SE! Preencha os campos, com o número do CPF e o captcha, e depois clique em "ENTRAR".

| [ <u>2</u> ] | Servidores | Eventos |    |                |                              |
|--------------|------------|---------|----|----------------|------------------------------|
|              |            |         | Ic | dentifique-se! |                              |
|              |            |         |    |                | Identificação do Colaborador |
|              |            |         |    |                | Digite somente números.      |
|              |            |         |    |                | their                        |
|              |            |         |    |                | Digite captcha aqui.         |
|              |            |         |    |                | Entrar                       |
|              |            |         |    |                | COTEC/SEPOG                  |
| 12           |            |         |    |                |                              |

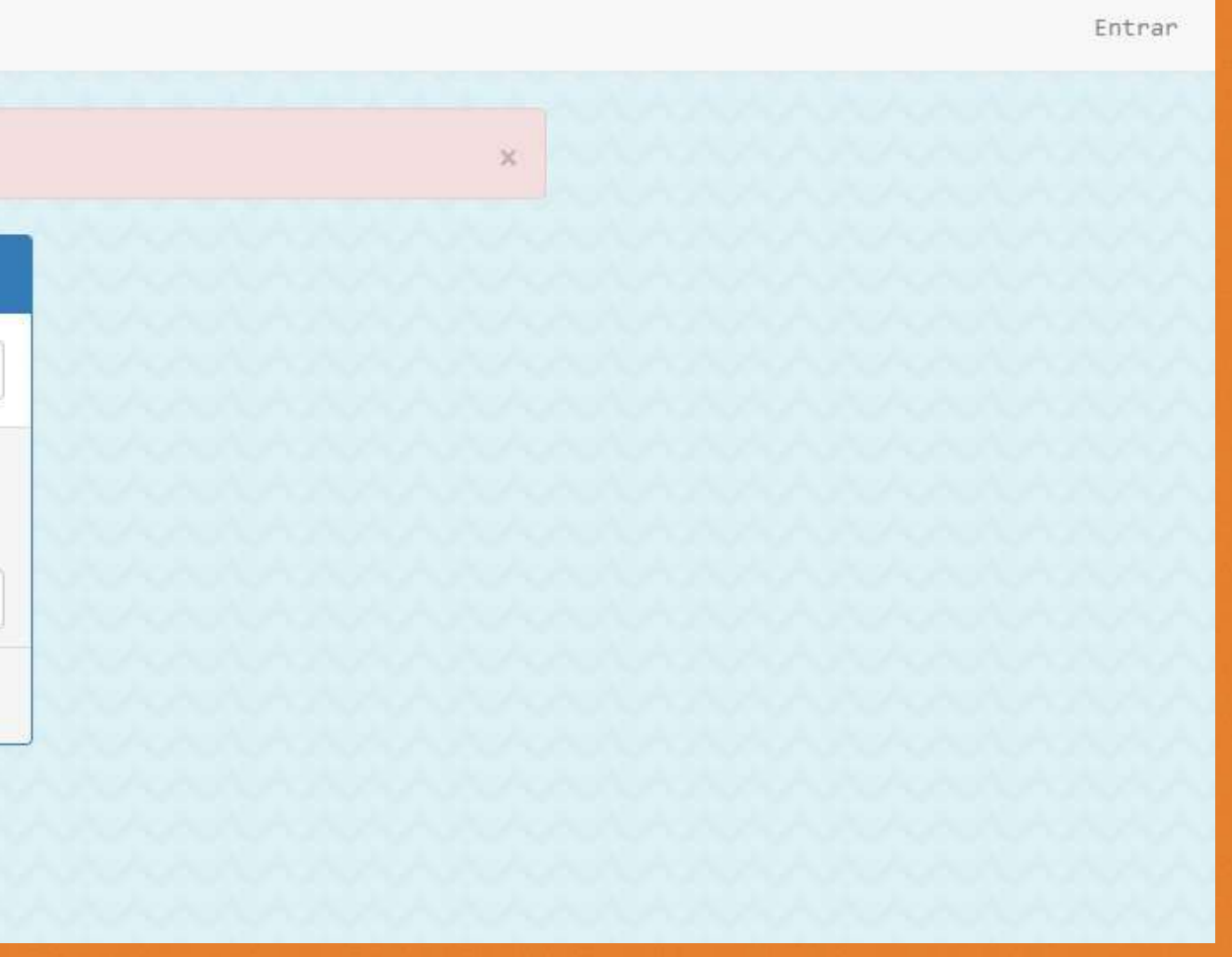

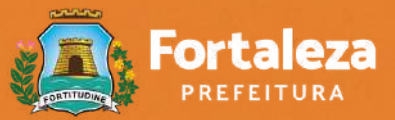

Planejamento, e Gestão

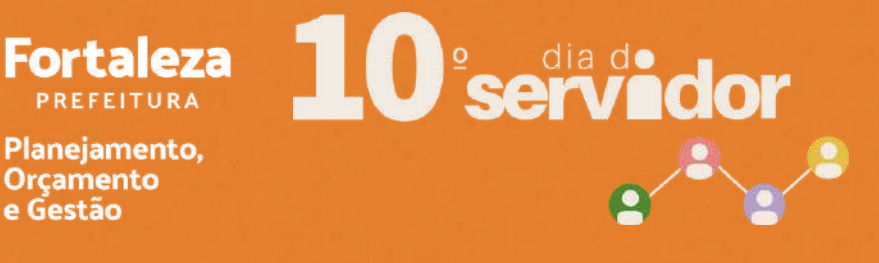

#### ESCOLHA SEU CANDIDATO A SERVIDOR DESTAQUE. Clique em "VOTAR".

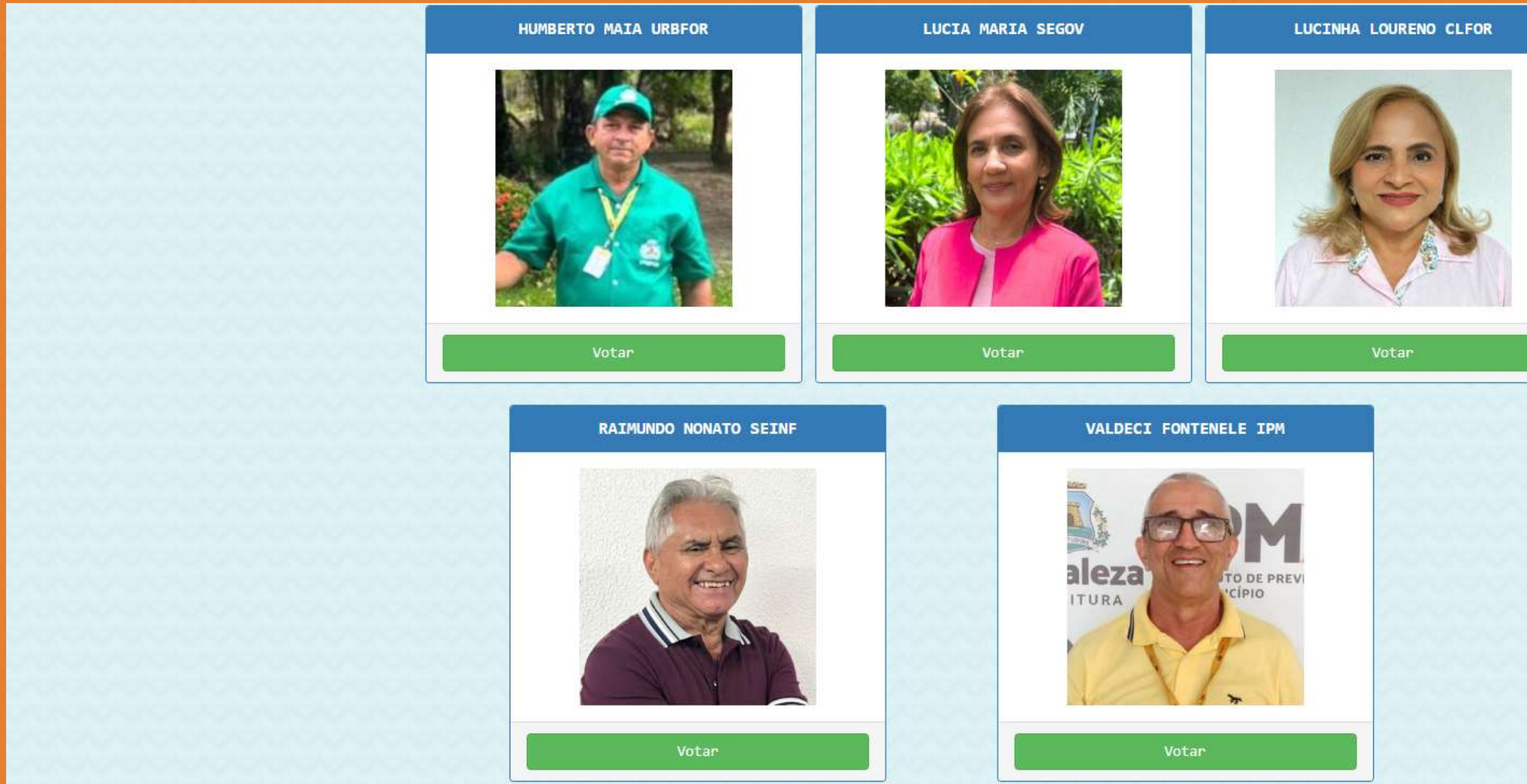

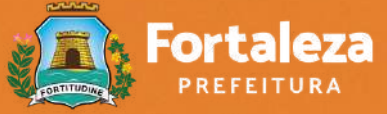

Planejamento, Orçamento e Gestão

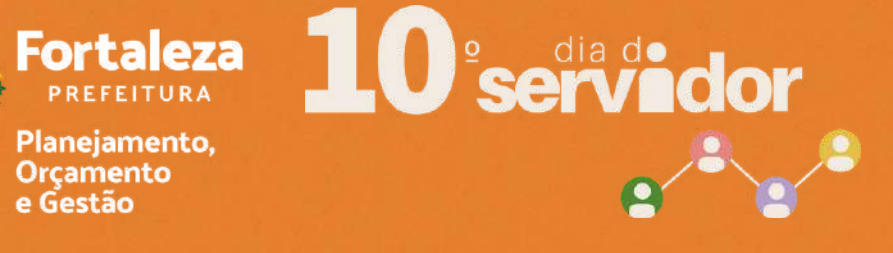

#### Clique em "CONFIRMAR".

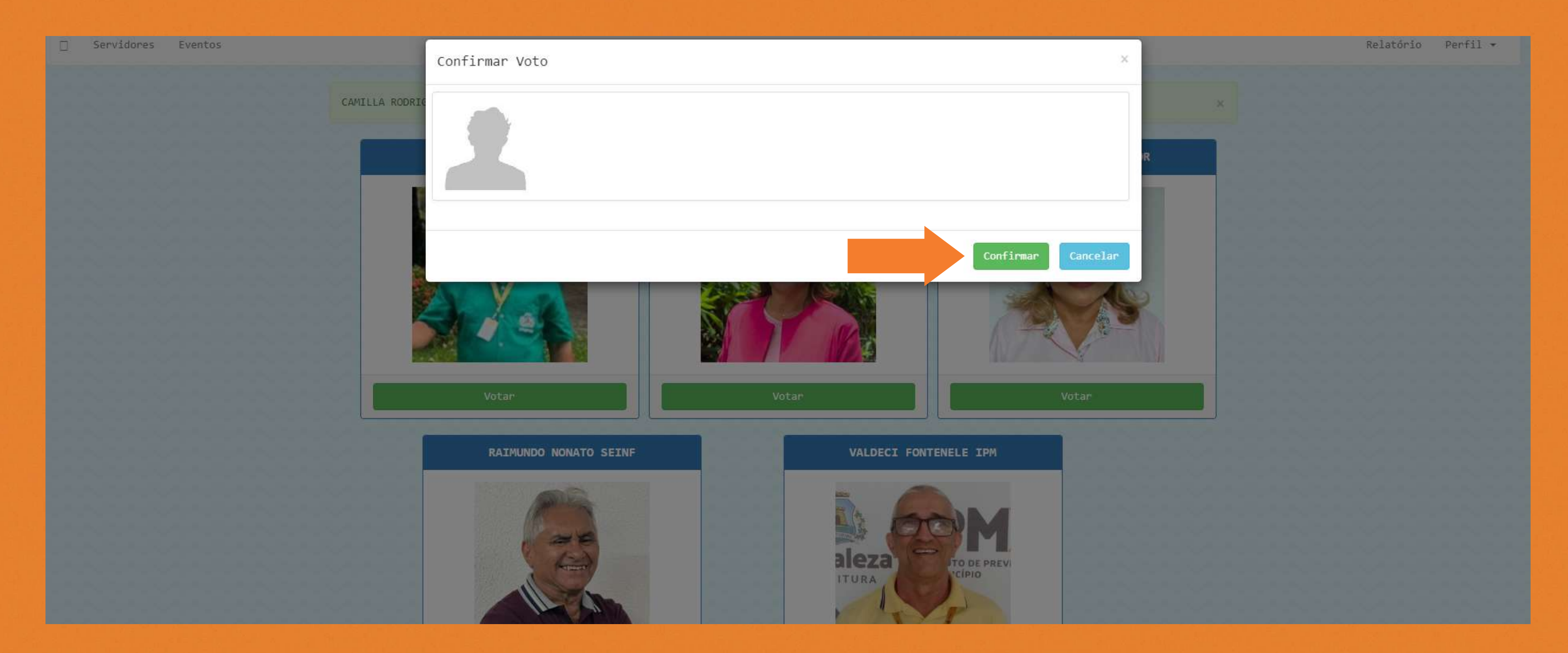

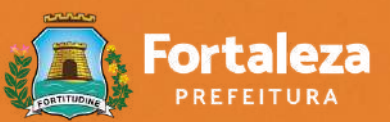

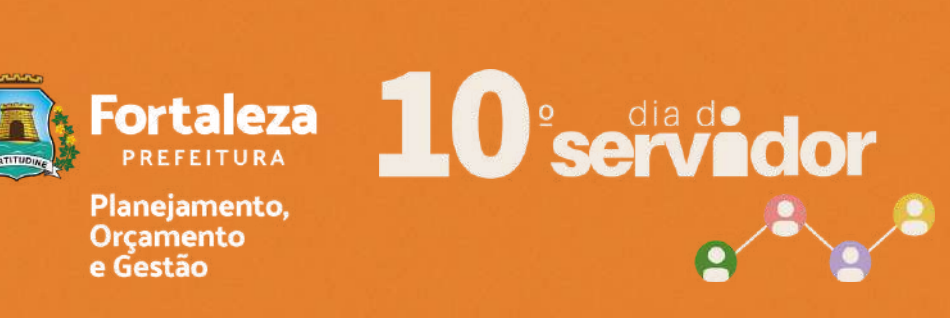

#### **PRONTO, Voto registrado com sucesso.**

Voto registrado com sucesso.

**EVENTO** 

IX Troféu Servidor Destaque

COTEC/SEPOG

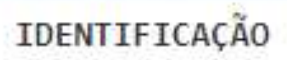

Sim

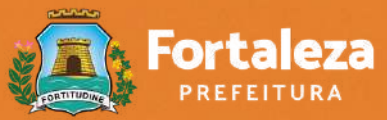

Planejamento, Orçamento e Gestão

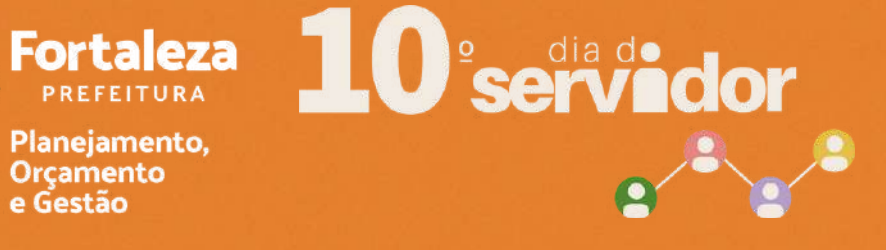

## ORIENTAÇÕES GERAIS

- Sistema de Votação liberado até às 12h do dia 27/10.
- Só é permitido um voto por CPF.
- Candidatos não podem votar em si mesmos.
- Podem participar da votação servidores efetivos, comissionados, temporários, estagiários e terceirizados da PREFEITURA MUNICIPAL DE FORTALEZA.
- Dúvidas e suporte, enviar e-mail para sepog.ascom@sepog.fortaleza.ce.gov.br.

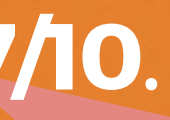

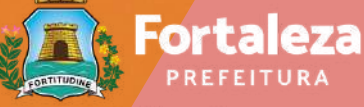

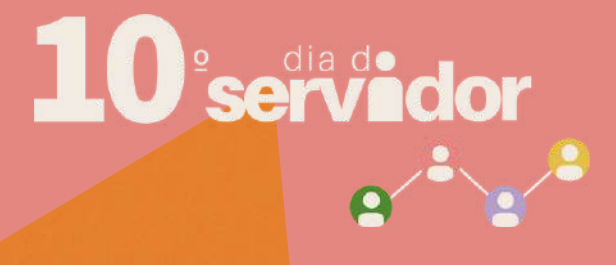